# What-If Analysis

**What-If Analysis** in **Excel** allows you to try out different values (scenarios) for formulas. The following example helps you master what-if analysis quickly and easily.

Assume you own a book store and have 100 books in storage. You sell a certain % for the highest price of \$50 and a certain % for the lower price of \$20.

| C8 | }    | ▼ : × √ f <sub>x</sub> | =B4*(1-C4)                   |             |   |
|----|------|------------------------|------------------------------|-------------|---|
|    | А    | В                      | С                            | D           | E |
| 1  | Book | Store                  |                              |             |   |
| 2  |      |                        |                              |             |   |
| 3  |      | total number of books  | % sold for the highest price |             |   |
| 4  |      | 100                    | 60%                          |             |   |
| 5  |      |                        |                              |             |   |
| 6  |      |                        | number of books              | unit profit |   |
| 7  |      | highest price          | 60                           | \$50        |   |
| 8  |      | lower price            | 40                           | \$20        |   |
| 9  |      |                        |                              |             |   |
| 10 |      |                        | total profit                 | \$3,800     |   |
| 11 |      |                        |                              |             |   |

If you sell 60% for the highest price, cell D10 calculates a total profit of 60 \* \$50 + 40 \* \$20 = \$3800.

## **Create Different Scenarios**

But what if you sell 70% for the highest price? And what if you sell 80% for the highest price? Or 90%, or even 100%? Each different percentage is a different **scenario**. You can use the Scenario Manager to create these scenarios.

Note: You can simply type in a different percentage into cell C4 to see the corresponding result of a scenario in cell D10. However, what-if analysis enables you to easily compare the results of different scenarios.

1. On the Data tab, in the Forecast group, click What-If Analysis.

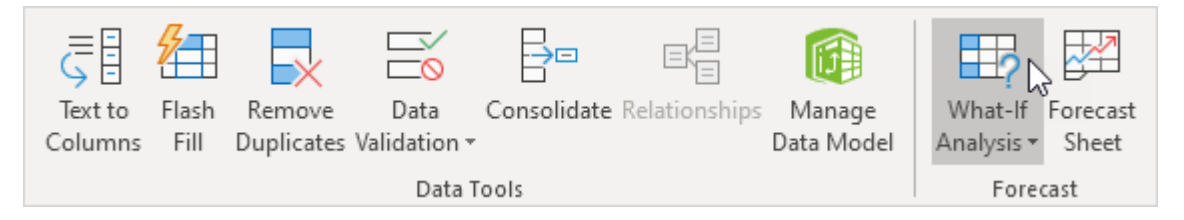

#### 2. Click Scenario Manager.

| <u>S</u> cenario Manager |    |
|--------------------------|----|
| Goal Seek                | 63 |
| Data <u>T</u> able       |    |

The Scenario Manager dialog box appears.

3. Add a scenario by clicking on Add.

| Scenario Manag      | er                                  | ?                     | $\times$ |
|---------------------|-------------------------------------|-----------------------|----------|
| S <u>c</u> enarios: |                                     |                       |          |
| No Scenarios de     | fined. Choose Add to add scenarios. | Ac<br>De<br>Ec<br>Sum | 1d       |
| Changing cells:     |                                     |                       |          |
| Comment:            |                                     |                       |          |
|                     | Show                                | CI                    | ose      |

4. Type a name (60% highest), select cell C4 (% sold for the highest price) for the Changing cells and click on OK.

| Add Scenario                               |               | ?    | $\times$ |
|--------------------------------------------|---------------|------|----------|
| Scenario <u>n</u> ame:                     |               |      |          |
| 60% highest                                |               |      |          |
| Changing <u>c</u> ells:                    |               |      |          |
| SCS4                                       |               |      | Ť        |
| Ctrl+click cells to select non-adjacent ch | anging cells. |      |          |
| C <u>o</u> mment:                          |               |      |          |
| Created by excel-easy.com on 1/24/2020     |               |      | ~        |
|                                            |               |      |          |
|                                            |               |      | $\sim$   |
| Protection                                 |               |      |          |
| Prevent changes                            |               |      |          |
| Hi <u>d</u> e                              |               |      |          |
|                                            |               |      |          |
|                                            | ОК            | Cano | el       |

5. Enter the corresponding value 0.6 and click on OK again.

| Scenario Values                        | ? ×                              |
|----------------------------------------|----------------------------------|
| Enter values for ea<br><u>1</u> : SCS4 | ch of the changing cells.<br>0.6 |
| <u>A</u> dd                            | OK Cancel                        |

6. Next, add 4 other scenarios (70%, 80%, 90% and 100%).

Finally, your Scenario Manager should be consistent with the picture below:

| Scenario Manag      | er                |            |              | ?      | ×  |
|---------------------|-------------------|------------|--------------|--------|----|
| S <u>c</u> enarios: |                   |            |              |        |    |
| 60% highest         |                   | ~          | <u>A</u> do  | i      |    |
| 80% highest         |                   |            | Dele         | ete    |    |
| 90% highest         |                   |            |              |        |    |
| 100% highest        |                   |            | <u>E</u> di  | t      |    |
|                     |                   |            |              |        |    |
|                     |                   |            | <u>M</u> erg | je     |    |
|                     |                   |            | Summ         | ary    |    |
|                     |                   | $\sim$     | _            | -      |    |
| Changing cells:     | \$C\$4            |            |              |        |    |
| enunging censi      |                   |            |              |        |    |
| Comment:            | Created by excel- | easy.co    | om on 1/2    | 4/2020 |    |
|                     |                   |            |              |        |    |
|                     |                   |            |              |        |    |
|                     |                   |            |              |        |    |
|                     |                   |            | _            |        |    |
|                     |                   | <u>S</u> h | ow           | Clo    | se |

Note: to see the result of a scenario, select the scenario and click on the Show button. Excel will change the value of cell C4 accordingly for you to see the corresponding result on the sheet.

#### **Scenario Summary**

To easily compare the results of these scenarios, execute the following steps.

- 1. Click the Summary button in the Scenario Manager.
- 2. Next, select cell D10 (total profit) for the result cell and click on OK.

| Scenario Summary                                                       | ?      | $\times$ |
|------------------------------------------------------------------------|--------|----------|
| Report type<br>Scenario <u>s</u> ummary<br>Scenario <u>P</u> ivotTable | report |          |
| Result cells:<br>=\$D\$10                                              |        | Ť        |
| ОК                                                                     | Car    | ncel     |

**Result:** 

| Scenario Summary                                                  |                                                                     |             |             |             |             |              |  |  |  |  |
|-------------------------------------------------------------------|---------------------------------------------------------------------|-------------|-------------|-------------|-------------|--------------|--|--|--|--|
|                                                                   | Current Values:                                                     | 60% highest | 70% highest | 80% highest | 90% highest | 100% highest |  |  |  |  |
| Changing Cells:                                                   |                                                                     |             |             |             |             |              |  |  |  |  |
| \$C\$4                                                            | 60%                                                                 | 60%         | 70%         | 80%         | 90%         | 100%         |  |  |  |  |
| Result Cells:                                                     |                                                                     |             |             |             |             |              |  |  |  |  |
| \$D\$10                                                           | \$3,800                                                             | \$3,800     | \$4,100     | \$4,400     | \$4,700     | \$5,000      |  |  |  |  |
| Notes: Current V                                                  | Notes: Current Values column represents values of changing cells at |             |             |             |             |              |  |  |  |  |
| time Scenario Summary Report was created. Changing cells for each |                                                                     |             |             |             |             |              |  |  |  |  |
| scenario are high                                                 | lighted in gray.                                                    |             |             |             |             |              |  |  |  |  |

Conclusion: if you sell 70% for the highest price, you obtain a total profit of \$4100, if you sell 80% for the highest price, you obtain a total profit of \$4400, etc. That's how easy what-if analysis in Excel can be :-).

## **Goal Seek**

What if you want to know how many books you need to sell for the highest price, to obtain a total profit of exactly \$4700? You can use **Excel's Goal Seek** feature to find the answer.

1. On the Data tab, in the Forecast group, click What-If Analysis.

| J<br>I<br>I<br>I<br>I<br>I<br>I<br>I<br>I<br>I<br>I<br>I<br>I<br>I<br>I<br>I<br>I<br>I<br>I<br>I |       |            |              |             |               |            |            |          |
|--------------------------------------------------------------------------------------------------|-------|------------|--------------|-------------|---------------|------------|------------|----------|
| Text to                                                                                          | Flash | Remove     | Data         | Consolidate | Relationships | Manage     | What-If    | Forecast |
| Columns                                                                                          | Fill  | Duplicates | Validation 🔻 |             |               | Data Model | Analysis 🕶 | Sheet    |
| Data Tools                                                                                       |       |            |              |             |               |            | Fore       | cast     |

#### 2. Click Goal Seek.

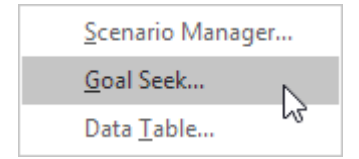

The Goal Seek dialog box appears.

- 3. Select cell D10.
- 4. Click in the 'To value' box and type 4700.
- 5. Click in the 'By changing cell' box and select cell C4.
- 6. Click OK.

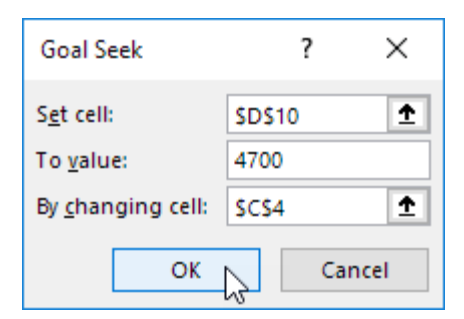

Result. You need to sell 90% of the books for the highest price to obtain a total profit of exactly \$4700.

| C8 | C8 • : $\times \checkmark f_x$ =B4*(1-C4) |                       |                              |             |   |  |  |  |  |  |
|----|-------------------------------------------|-----------------------|------------------------------|-------------|---|--|--|--|--|--|
|    | А                                         | В                     | С                            | D           | E |  |  |  |  |  |
| 1  | Book                                      | Store                 |                              |             |   |  |  |  |  |  |
| 2  |                                           |                       |                              |             |   |  |  |  |  |  |
| 3  |                                           | total number of books | % sold for the highest price |             |   |  |  |  |  |  |
| 4  |                                           | 100                   | 90%                          |             |   |  |  |  |  |  |
| 5  |                                           |                       |                              |             |   |  |  |  |  |  |
| 6  |                                           |                       | number of books              | unit profit |   |  |  |  |  |  |
| 7  |                                           | highest price         | 90                           | \$50        |   |  |  |  |  |  |
| 8  |                                           | lower price           | 10                           | \$20        |   |  |  |  |  |  |
| 9  |                                           |                       |                              |             |   |  |  |  |  |  |
| 10 |                                           |                       | total profit                 | \$4,700     |   |  |  |  |  |  |
| 11 |                                           |                       |                              |             |   |  |  |  |  |  |

## **More on Goal Seek**

If you know the result you want from a formula, use **Goal Seek** in **Excel** to find the input value that produces this formula result. **It's like working backwards from a solution to the problem (input).** 

## **Goal Seek Example 1**

Use Goal Seek in Excel to find the grade on the fourth exam that produces a final grade of 70.

1. The formula in cell B7 calculates the final grade.

|    |             | -        |      |          |           |     |   |   |     |
|----|-------------|----------|------|----------|-----------|-----|---|---|-----|
| B7 | · ·         | 1 ×      | ✓ f. | 🕯 🛛 =AVE | ERAGE(B2: | B5) |   |   |     |
|    |             |          |      |          |           |     |   |   |     |
|    | Α           | В        | С    | D        | E         | F   | G | Н | - I |
| 1  | Exam        | Grade    |      |          |           |     |   |   |     |
| 2  | Exam 1      | 50       |      |          |           |     |   |   |     |
| 3  | Exam 2      | 80       |      |          |           |     |   |   |     |
| 4  | Exam 3      | 60       |      |          |           |     |   |   |     |
| 5  | Exam 4      |          |      |          |           |     |   |   |     |
| 6  |             |          |      |          |           |     |   |   |     |
| 7  | Final Grade | 63.33333 |      |          |           |     |   |   |     |
| 8  |             |          |      |          |           |     |   |   |     |

2. The grade on the fourth exam in cell B5 is the input cell.

| BS | 5 -         | : ×      | 🗸 j | Esc. |   |   |   |   |    |
|----|-------------|----------|-----|------|---|---|---|---|----|
|    | А           | В        | С   | D    | Е | F | G | н | I. |
| 1  | Exam        | Grade    |     |      |   |   |   |   |    |
| 2  | Exam 1      | 50       |     |      |   |   |   |   |    |
| 3  | Exam 2      | 80       |     |      |   |   |   |   |    |
| 4  | Exam 3      | 60       |     |      |   |   |   |   |    |
| 5  | Exam 4      |          |     |      |   |   |   |   |    |
| 6  |             |          |     |      |   |   |   |   |    |
| 7  | Final Grade | 63.33333 |     |      |   |   |   |   |    |
| 8  |             |          |     |      |   |   |   |   |    |

3. On the Data tab, in the Forecast group, click What-If Analysis.

|         | 8     |            |              |             |               |            |            |          |
|---------|-------|------------|--------------|-------------|---------------|------------|------------|----------|
| Text to | Flash | Remove     | Data         | Consolidate | Relationships | Manage     | What-If    | Forecast |
| Columns | Fill  | Duplicates | Validation 🔻 |             |               | Data Model | Analysis 🕶 | Sheet    |
|         |       |            | Data 1       | ools        |               |            | Fore       | cast     |

#### 4. Click Goal Seek.

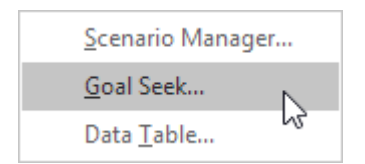

The Goal Seek dialog box appears.

- 5. Select cell B7.
- 6. Click in the 'To value' box and type 70.
- 7. Click in the 'By changing cell' box and select cell B5.

#### 8. Click OK.

| Goal Seek                 |        | ? X    |   |
|---------------------------|--------|--------|---|
| S <u>e</u> t cell:        | SBS7   | Ţ      | ] |
| To <u>v</u> alue:         | 70     |        |   |
| By <u>c</u> hanging cell: | \$B\$5 | Ţ      | ] |
| ОК                        | 2      | Cancel |   |

Result. A grade of 90 on the fourth exam produces a final grade of 70.

| BS | ; <del>•</del> | : ×   | √ f | ÷ 90 |   |   |   |   |    |
|----|----------------|-------|-----|------|---|---|---|---|----|
|    | А              | В     | С   | D    | E | F | G | н | I. |
| 1  | Exam           | Grade |     |      |   |   |   |   |    |
| 2  | Exam 1         | 50    |     |      |   |   |   |   |    |
| 3  | Exam 2         | 80    |     |      |   |   |   |   |    |
| 4  | Exam 3         | 60    |     |      |   |   |   |   |    |
| 5  | Exam 4         | 90    |     |      |   |   |   |   |    |
| 6  |                |       |     |      |   |   |   |   |    |
| 7  | Final Grade    | 70    |     |      |   |   |   |   |    |
| 8  |                |       |     |      |   |   |   |   |    |

## **Goal Seek Example 2**

Use Goal Seek in Excel to find the loan amount that produces a monthly payment of \$1500.

1. The formula in cell B5 calculates the monthly payment.

| BS | B5 ▼ : × ✓ f <sub>x</sub> =PMT(B1/12,B2*12,B3) |              |   |   |   |   |   |   |
|----|------------------------------------------------|--------------|---|---|---|---|---|---|
|    | А                                              | В            | с | D | E | F | G | н |
| 1  | Annual Rate                                    | 6%           |   |   |   |   |   |   |
| 2  | Years                                          | 30           |   |   |   |   |   |   |
| 3  | Loan Amount                                    | \$300,000    |   |   |   |   |   |   |
| 4  |                                                |              |   |   |   |   |   |   |
| 5  | Monthly Payment                                | (\$1,798.65) |   |   |   |   |   |   |
| 6  |                                                |              |   |   |   |   |   |   |

Explanation: the PMT function calculates the payment for a loan. If you've never heard of this function before, that's OK. The higher the loan amount, the higher the monthly payment. Assume, you can only afford \$1500 a month. What is your maximum loan amount?

2. The loan amount in cell B3 is the input cell.

| B3 | } •             | × ✓          | <i>f</i> <sub>x</sub> 300 | 000 |   |   |   |   |
|----|-----------------|--------------|---------------------------|-----|---|---|---|---|
|    | А               | В            | с                         | D   | E | F | G | н |
| 1  | Annual Rate     | 6%           |                           |     |   |   |   |   |
| 2  | Years           | 30           |                           |     |   |   |   |   |
| 3  | Loan Amount     | \$300,000    |                           |     |   |   |   |   |
| 4  |                 |              |                           |     |   |   |   |   |
| 5  | Monthly Payment | (\$1,798.65) |                           |     |   |   |   |   |
| 6  |                 |              |                           |     |   |   |   |   |

3. On the Data tab, in the Forecast group, click What-If Analysis.

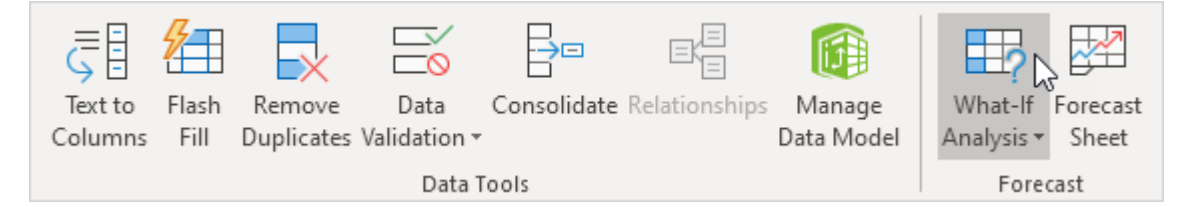

#### 4. Click Goal Seek.

| <u>S</u> cenario Manager | r  |
|--------------------------|----|
| <u>G</u> oal Seek        |    |
| Data <u>T</u> able       | 63 |

The Goal Seek dialog box appears.

- 5. Select cell B5.
- 6. Click in the 'To value' box and type -1500 (negative, you are paying out money).
- 7. Click in the 'By changing cell' box and select cell B3.
- 8. Click OK.

| Goal Seek                 | ?      | ×        |
|---------------------------|--------|----------|
| S <u>e</u> t cell:        | SBS5   | Ţ        |
| To <u>v</u> alue:         | -1500  |          |
| By <u>c</u> hanging cell: | \$B\$3 | <u>1</u> |
| ОК                        | 3      | Cancel   |

Result. A loan amount of \$250,187 produces a monthly payment of \$1500.

| B3 | •               | × ✓          | ✓ <i>f</i> <sub>*</sub> 250187.421588503 |   |   |   |   |   |
|----|-----------------|--------------|------------------------------------------|---|---|---|---|---|
|    | А               | В            | с                                        | D | E | F | G | н |
| 1  | Annual Rate     | 6%           |                                          |   |   |   |   |   |
| 2  | Years           | 30           |                                          |   |   |   |   |   |
| 3  | Loan Amount     | \$250,187    |                                          |   |   |   |   |   |
| 4  |                 |              |                                          |   |   |   |   |   |
| 5  | Monthly Payment | (\$1,500.00) |                                          |   |   |   |   |   |
| 6  |                 |              |                                          |   |   |   |   |   |

## **Goal Seek Precision**

Goal seek returns approximate solutions. You can change the iteration settings in Excel to find a more precise solution.

1. The formula in cell B1 calculates the square of the value in cell A1.

| B1 |   | Ŧ | : | X 🗸 | <i>f</i> <sub>x</sub> =A1 | L^2 |   |   |   |    |
|----|---|---|---|-----|---------------------------|-----|---|---|---|----|
|    | А |   | В | с   | D                         | E   | F | G | Н | I. |
| 1  |   | 2 | 4 |     |                           |     |   |   |   |    |
| 2  |   |   |   |     |                           |     |   |   |   |    |

2. Use goal seek to find the input value that produces a formula result of 25.

| Goal Seek                 |      | ?   | $\times$ |
|---------------------------|------|-----|----------|
| S <u>e</u> t cell:        | SBS1 |     | <b>1</b> |
| To <u>v</u> alue:         | 25   |     |          |
| By <u>c</u> hanging cell: | SAS1 |     | Ť        |
| ОК                        | 2    | Car | icel     |

Result. Excel returns an approximate solution.

| A1 | L        | •        | x 🗸 | <i>f</i> <sub>x</sub> 4.9 | 4.99999252400127 |   |   |   |    |
|----|----------|----------|-----|---------------------------|------------------|---|---|---|----|
|    | А        | В        | С   | D                         | E                | F | G | Н | I. |
| 1  | 4.999993 | 24.99993 | }   |                           |                  |   |   |   |    |
| 2  |          |          |     |                           |                  |   |   |   |    |

3. On the File tab, click Options, Formulas.

4. Under Calculation options, decrease the Maximum Change value by inserting some zeros. The default value is 0.001.

| Excel Options        | ?                                                                                                    | ×    |
|----------------------|----------------------------------------------------------------------------------------------------|------|
| General              | Change options related to formula calculation, performance,                                                                                                    |      |
| Formulas             | $\Box - JX$ and error handling.                                                                                                    |      |
| Data                 | Calculation options                                                                                                    |      |
| Proofing<br>Save     | Workbook Calculation (i)     Enable iterative calculation <ul> <li>Automatic</li> <li>Automatic</li> <li>Iterations:</li> </ul> 100 ‡ <ul> <li>Iterations:</li> </ul> <ul> <li>Iterations:</li> <li>Iterations:</li> <li>Iterations:</li> </ul> <ul> <li>Iterations:</li> <li>Iterations:</li> <li>Iterations:</li> <li>Iterations:</li> </ul> <ul> <li>Iterations:</li> <li>Iterations:</li> <li>Iterations:</li> <li>Iterations:</li> <li>Iterations:</li> <li>Iterations:</li> <li>Iterations:</li> <li>Iterations:</li> <li>Iterations:</li> <li>Iterations:</li> <li>Iterations:</li> </ul> |      |
| Language             | data tables Maximum → 0.000000                                                                                                    |      |
| Ease of Access       | O Manual Change:                                                                                                    |      |
| Advanced             | ✓ Recalculate<br>workbook before                                                                                                    |      |
| Customize Ribbon     | saving                                                                                                    |      |
| Quick Access Toolbar | Working with formulas                                                                                                    |      |
| Add-ins              | □ <u>R</u> 1C1 reference style <sup>①</sup>                                                                                                    |      |
| Trust Center         | Formula AutoComplete <sup>①</sup>                                                                                                    |      |
|                      | ✓ Use table names in formulas                                                                                                    |      |
|                      | Use Get <u>P</u> ivotData functions for PivotTable references                                                                                                    | -    |
|                      | OK Cance                                                                                                    | el . |

#### 5. Click OK.

6. Use Goal Seek again. Excel returns a more precise solution.

| A1 | L | • : | X 🗸 | <i>f</i> <sub>x</sub> 4.9 | 4.99999999981501 |   |   |   |    |  |  |
|----|---|-----|-----|---------------------------|------------------|---|---|---|----|--|--|
|    | А | В   | с   | D                         | E                | F | G | Н | I. |  |  |
| 1  | 5 | 2   | 5   |                           |                  |   |   |   |    |  |  |
| 2  |   |     |     |                           |                  |   |   |   |    |  |  |

## More about Goal Seek

There are many problems Goal Seek can't solve. Goal Seek requires a single input cell and a single output (formula) cell. Use the **Solver** in Excel to solve problems with multiple input cells. Sometimes you need to start with a different input value to find a solution.

1. The formula in cell B1 below produces a result of -0.25.

| B1 |   | Ŧ | : :   | × | f <sub>x</sub> =1/ | (A1-8) |   |   |   |    |
|----|---|---|-------|---|--------------------|--------|---|---|---|----|
|    | А |   | В     | с | D                  | E      | F | G | Н | I. |
| 1  |   | 4 | -0.25 |   |                    |        |   |   |   |    |
| 2  |   |   |       |   |                    |        |   |   |   |    |

2. Use Goal Seek to find the input value that produces a formula result of +0.25.

| Goal Seek                 |      | ?  | ×        |
|---------------------------|------|----|----------|
| S <u>e</u> t cell:        | SBS1 |    | <u>↑</u> |
| To <u>v</u> alue:         | 0.25 |    |          |
| By <u>c</u> hanging cell: | SAS1 |    | Ť        |
| ОК                        | 2    | Ca | ancel    |

Result. Excel can't find a solution.

| Goal Seek Status                                            | ?     | ×    |  |  |  |
|-------------------------------------------------------------|-------|------|--|--|--|
| Goal Seeking with Cell B1<br>may not have found a solution. | Step  |      |  |  |  |
| Target value: 0.25<br>Current value: -7.88861E-30           | Pause |      |  |  |  |
| OK                                                          | Ca    | ncel |  |  |  |

- 3. Click Cancel.
- 4. Start with an input value greater than 8.

| B1 | B1 * |    | X 🗸 | <i>f</i> <sub>x</sub> =1/ | (A1-8) |   |   |   |    |
|----|------|----|-----|---------------------------|--------|---|---|---|----|
|    | А    | В  | с   | D                         | E      | F | G | Н | I. |
| 1  | 8.01 | 10 | 0   |                           |        |   |   |   |    |
| 2  |      |    |     |                           |        |   |   |   |    |

5. Use Goal Seek again. Excel finds a solution.

| A | L  | •   | $\times$ | ~ | <i>f</i> <sub>x</sub> 11. | 99999999920 | 0539 |   |   |   |
|---|----|-----|----------|---|---------------------------|-------------|------|---|---|---|
|   | А  | В   |          | С | D                         | Е           | F    | G | Н | I |
| 1 | 12 | 2 0 | ).25     |   |                           |             |      |   |   |   |
| 2 |    |     |          |   |                           |             |      |   |   |   |

Explanation: y = 1 / (x - 8) is discontinuous at x = 8 (dividing by 0 is not possible). In this example, Goal seek cannot reach one side of the x-axis (x>8) if it starts on the other side of the x-axis (x<8) or vice versa.

## Solver

**Excel** includes a tool called **solver** that uses techniques from the operations research to find optimal solutions for all kind of decision problems.

## Load the Solver Add-in

To load the solver add-in, execute the following steps.

- 1. On the File tab, click Options.
- 2. Under Add-ins, select Solver Add-in and click on the Go button.

| Excel Options        |                                 |                  | ? >                        |
|----------------------|---------------------------------|------------------|----------------------------|
| General              | View and manage Micros          | oft Office Add-  | ins                        |
| Formulas             |                                 |                  |                            |
| Data                 | Add-ins                         |                  |                            |
| Proofing             | Name 🔺                          | Location         | Туре                       |
| Save                 | Active Application Add-ins      | -                |                            |
| anguage              | No Active Application Add-ins   |                  |                            |
| Language             | Inactive Application Add-ins    |                  |                            |
| Ease of Access       | Analysis ToolPak                | C:\32.XLL        | Excel Add-in               |
| Advanced             | Analysis ToolPak - VBA          | C:\XLAM          | Excel Add-in               |
|                      | Date (XML)                      | C:\FL.DLL        | Action                     |
| Customize Ribbon     | Euro Currency Tools             | C:\XLAM          | Excel Add-in               |
| Quick Access Toolbar | Inquire                         | C:\im.dll        | COM Add-in                 |
| Quick Access Toolbal | Microsoft Actions Pane 3        |                  | XML Expansion Pack         |
| Add-ins              | Microsoft Power Map for Excel   | C:\LL.DLL        | COM Add-in                 |
| T 10 1               | Microsoft Power Pivot for Excel | C:\dln.dll       | COM Add-in                 |
| Irust Center         | Microsoft Power View for Excel  | C:\ent.dll       | COM Add-in                 |
|                      | Solver Add-in                   | C:\XLAM          | Excel Add-in 📃 🖵           |
|                      | Add-in: Solver Add-in           |                  |                            |
|                      | Publisher:                      |                  |                            |
|                      | Compatibility: No compatibilit  | v information a  | vailable                   |
|                      | Location: C:\Program File       | s\Microsoft Offi | ice\root\Office16\Librarv\ |
|                      | SOLVER\SOLVER                   | RXLAM            |                            |
|                      | Description: Tool for optimiz   | zation and equat | tion solving               |
|                      |                                 |                  |                            |
|                      |                                 |                  |                            |
|                      | Manage: Excel Add-ins           | ▼ <u>G</u> o     | N                          |
|                      |                                 |                  | 3                          |
|                      |                                 | Γ                | OK Cancel                  |
|                      |                                 | L                | Cancer                     |

3. Check Solver Add-in and click OK.

| Add-ins                                                                                                  |       | ?                                                  | ×       |
|----------------------------------------------------------------------------------------------------|-------|----------------------------------------------------|---------|
| Add-ins available:<br>Analysis ToolPak<br>Analysis ToolPak - VBA<br>Euro Currency Tools<br>Solver Add-in | ^     | OK<br>Cance<br><u>B</u> rowse<br>A <u>u</u> tomati | I<br>on |
| Solver Add-in<br>Tool for optimization and eq                                                            | uatio | n solving                                          |         |

4. You can find the Solver on the Data tab, in the Analyze group.

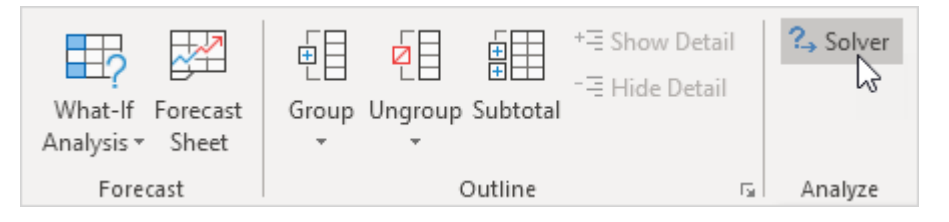

## Formulate the Model

The **model** we are going to **solve** looks as follows in Excel.

|    | А | В           | С        | D      | E           | F | G         | Н      | 1            | J |
|----|---|-------------|----------|--------|-------------|---|-----------|--------|--------------|---|
| 1  | С | ycle Trad   | ler      |        |             |   |           |        |              |   |
| 2  |   |             |          |        |             |   |           |        |              |   |
| 3  |   |             | Bicycles | Mopeds | Child Seats |   |           |        |              |   |
| 4  |   | Unit Profit | 100      | 300    | 50          |   |           |        |              |   |
| 5  |   |             |          |        |             |   | Resources |        | Resources    |   |
| 6  |   |             |          |        |             |   | Used      |        | Available    |   |
| 7  |   | Capital     | 300      | 1200   | 120         |   | 0         | $\leq$ | 93000        |   |
| 8  |   | Storage     | 0.5      | 1      | 0.5         |   | 0         | $\leq$ | 101          |   |
| 9  |   |             |          |        |             |   |           |        |              |   |
| 10 |   |             |          |        |             |   |           |        |              |   |
| 11 |   |             | Bicycles | Mopeds | Child Seats |   |           |        | Total Profit |   |
| 12 |   | Order Size  | 0        | 0      | 0           |   |           |        | 0            |   |
| 13 |   |             |          |        |             |   |           |        |              |   |

1. To formulate this **linear programming model**, answer the following three questions.

a. What are the decisions to be made? For this problem, we need Excel to find out how much to order of each product (bicycles, mopeds and child seats).

**b.** What are the constraints on these decisions? The constrains here are that the amount of capital and storage used by the products cannot exceed the limited amount of capital and storage (resources) available. For example, each bicycle uses 300 units of capital and 0.5 unit of storage.

c. What is the overall measure of performance for these decisions? The overall measure of performance is the total profit of the three products, so the objective is to maximize this quantity.

2. To make the model easier to understand, create the following named ranges.

| Range Name         | Cells   |
|--------------------|---------|
| UnitProfit         | C4:E4   |
| OrderSize          | C12:E12 |
| ResourcesUsed      | G7:G8   |
| ResourcesAvailable | I7:I8   |
| TotalProfit        | I12     |

3. Insert the following three SUMPRODUCT functions.

| E           | F | G                            | Н      | 1                                 | J |
|-------------|---|------------------------------|--------|-----------------------------------|---|
|             |   |                              |        |                                   |   |
|             |   |                              |        |                                   | - |
| Ohild Casta |   |                              |        |                                   | - |
| Child Seats |   |                              |        |                                   |   |
| 50          |   |                              |        |                                   |   |
|             |   | Resources                    |        | Resources                         |   |
|             |   | Used                         |        | Available                         |   |
| 120         |   | =SUMPRODUCT(C7:E7,OrderSize) | $\leq$ | 93000                             |   |
| 0.5         |   | =SUMPRODUCT(C8:E8,OrderSize) | $\leq$ | 101                               |   |
|             |   |                              |        |                                   |   |
|             |   |                              |        |                                   |   |
| Child Seats |   |                              |        | Total Profit                      |   |
| 0           |   |                              |        | =SUMPRODUCT(UnitProfit,OrderSize) |   |
|             |   |                              |        |                                   |   |

Explanation: The amount of capital used equals the sumproduct of the range C7:E7 and OrderSize. The amount of storage used equals the sumproduct of the range C8:E8 and OrderSize. Total Profit equals the sumproduct of UnitProfit and OrderSize.

#### **Trial and Error**

With this formulation, it becomes easy to analyze any trial solution.

For example, if we order 20 bicycles, 40 mopeds and 100 child seats, the total amount of resources used does not exceed the amount of resources available. This solution has a total profit of 19000.

|    | А | В           | С        | D      | E           | F | G         | Н      |              | J |
|----|---|-------------|----------|--------|-------------|---|-----------|--------|--------------|---|
| 1  | С | ycle Trad   | ler      |        |             |   |           |        |              |   |
| 2  |   |             |          |        |             |   |           |        |              |   |
| 3  |   |             | Bicycles | Mopeds | Child Seats |   |           |        |              |   |
| 4  |   | Unit Profit | 100      | 300    | 50          |   |           |        |              |   |
| 5  |   |             |          |        |             |   | Resources |        | Resources    |   |
| 6  |   |             |          |        |             |   | Used      |        | Available    |   |
| 7  |   | Capital     | 300      | 1200   | 120         |   | 66000     | $\leq$ | 93000        |   |
| 8  |   | Storage     | 0.5      | 1      | 0.5         |   | 100       | $\leq$ | 101          |   |
| 9  |   |             |          |        |             |   |           |        |              |   |
| 10 |   |             |          |        |             |   |           |        |              |   |
| 11 |   |             | Bicycles | Mopeds | Child Seats |   |           |        | Total Profit |   |
| 12 |   | Order Size  | 20       | 40     | 100         |   |           |        | 19000        |   |
| 13 |   |             |          |        |             |   |           |        |              |   |

It is not necessary to use trial and error. We shall describe next how the Excel Solver can be used to quickly find the optimal solution.

### Solve the Model

To find the **optimal solution**, execute the following steps.

1. On the Data tab, in the Analyze group, click **Solver**.

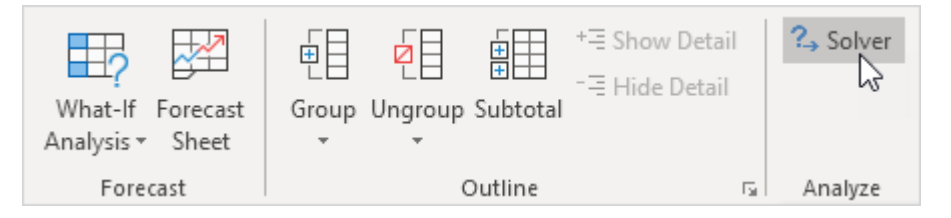

Enter the solver parameters (read on). The result should be consistent with the picture below.

| Se <u>t</u> Objective:                                                        |                                                            | TotalProfit                                   |                                           |                                     |
|-------------------------------------------------------------------------------|------------------------------------------------------------|-----------------------------------------------|-------------------------------------------|-------------------------------------|
| To:                                                                           | () Mi <u>n</u>                                             | O <u>V</u> alue Of:                           | 0                                         |                                     |
| By Changing Varial                                                            | ble Cells:                                                 |                                               |                                           |                                     |
| OrderSize                                                                     |                                                            |                                               |                                           |                                     |
| Subject to the Con                                                            | straints:                                                  |                                               |                                           |                                     |
| ResourcesUsed <=                                                              | ResourcesAvailabl                                          | e                                             | ^                                         | Add                                 |
|                                                                               |                                                            |                                               |                                           | <u>C</u> hange                      |
|                                                                               |                                                            |                                               |                                           | <u>D</u> elete                      |
|                                                                               |                                                            |                                               |                                           | <u>R</u> eset All                   |
|                                                                               |                                                            |                                               | ~                                         | Load/Save                           |
| ☑ Ma <u>k</u> e Unconstr                                                      | ained Variables No                                         | n-Negative                                    |                                           |                                     |
| S <u>e</u> lect a Solving<br>Method:                                          | Simplex LP                                                 |                                               | ~                                         | O <u>p</u> tions                    |
| Solving Method<br>Select the GRG No<br>Simplex engine fo<br>problems that are | onlinear engine for<br>r linear Solver Prot<br>non-smooth. | Solver Problems that<br>plems, and select the | : are smooth nonlir<br>Evolutionary engin | near. Select the LP<br>e for Solver |

You have the choice of typing the range names or clicking on the cells in the spreadsheet.

- 2. Enter TotalProfit for the Objective.
- 3. Click Max.
- 4. Enter OrderSize for the Changing Variable Cells.
- 5. Click Add to enter the following constraint.

| Add Constraint                            |              | ×                                          |
|-------------------------------------------|--------------|--------------------------------------------|
| C <u>e</u> ll Reference:<br>ResourcesUsed | <u></u> ≪= ∨ | Co <u>n</u> straint:<br>ResourcesAvailable |
| <u>o</u> k                                | Add          | <u>C</u> ancel                             |

- 6. Check 'Make Unconstrained Variables Non-Negative' and select 'Simplex LP'.
- 7. Finally, click Solve.

#### Result:

| Solver Results                                                                                                    | ×                               |  |  |  |  |  |  |
|----------------------------------------------------------------------------------------------------|---------------------------------|--|--|--|--|--|--|
| Solver found a solution. All Constraints and optimal conditions are satisfied.                                                                                                    | lity<br>Re <u>p</u> orts        |  |  |  |  |  |  |
| <u>Keep Solver Solution</u> <u>R</u> estore Original Values                                                                                                    | Answer<br>Sensitivity<br>Limits |  |  |  |  |  |  |
| Return to Solver Parameters Dialog                                                                                                    | ☐ O <u>u</u> tline Reports      |  |  |  |  |  |  |
| <u>OK</u> <u>C</u> ancel                                                                                                    | <u>S</u> ave Scenario           |  |  |  |  |  |  |
| Solver found a solution. All Constraints and optimality conditions are satisfied.<br>When the GRG engine is used, Solver has found at least a local optimal solution. When Simplex LP<br>is used, this means Solver has found a global optimal solution. |                                 |  |  |  |  |  |  |

The optimal solution:

|    | А | В           | С        | D      | E           | F | G         | Н      |              | J |
|----|---|-------------|----------|--------|-------------|---|-----------|--------|--------------|---|
| 1  | С | ycle Trad   | ler      |        |             |   |           |        |              |   |
| 2  |   |             |          |        |             |   |           |        |              |   |
| 3  |   |             | Bicycles | Mopeds | Child Seats |   |           |        |              |   |
| 4  |   | Unit Profit | 100      | 300    | 50          |   |           |        |              |   |
| 5  |   |             |          |        |             |   | Resources |        | Resources    |   |
| 6  |   |             |          |        |             |   | Used      |        | Available    |   |
| 7  |   | Capital     | 300      | 1200   | 120         |   | 93000     | $\leq$ | 93000        |   |
| 8  |   | Storage     | 0.5      | 1      | 0.5         |   | 101       | $\leq$ | 101          |   |
| 9  |   |             |          |        |             |   |           |        |              |   |
| 10 |   |             |          |        |             |   |           |        |              |   |
| 11 |   |             | Bicycles | Mopeds | Child Seats |   |           |        | Total Profit |   |
| 12 |   | Order Size  | 94       | 54     | 0           |   |           |        | 25600        |   |
| 13 |   |             |          |        |             |   |           |        |              |   |

Conclusion: it is optimal to order 94 bicycles and 54 mopeds. This solution gives the maximum profit of 25600. This solution uses all the resources available.